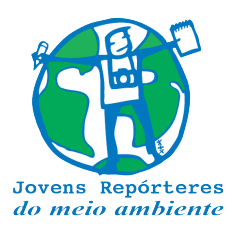

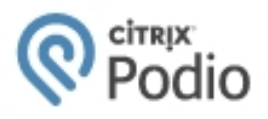

## GUIA DE UTILIZAÇÃO DA PLATAFORMA PODIO

A plataforma **Podio** foi escolhida pela FEE como biblioteca padrão para o envio e compartilhamento de documentos, relatórios, imagens e qualquer outro arquivo relativo à implementação de seus programas ambientais. Esta possui uma infinidade de aplicativos úteis a serem utilizados no dia-a-dia de qualquer instituição ou profissional, seja de qualquer área ou segmento.

No caso do **Programa Jovens Repórteres do Meio Ambiente**, estaremos utilizando apenas algumas destas ferramentas, bastante simples e amigáveis, como **Relatórios, Reportagens e Prestação de Contas**, os quais deverão ser alimentados via upload pela escola participante.

O procedimento no Podio é bastante simples e inicialmente deve-se fazer o "**Cadastro** gratuito" (I) e a criação da "Área de Trabalho" (II) de sua escola (procedimento realizado apenas uma vez).

À partir de então basta enviar suas reportagens, histórias, arquivos, documentos, etc. para sua Área de Trabalho (vide **item III - Envio de Reportagens e documentos**).

### Então vamos começar!

#### I – <u>COMO SE CADASTRAR</u>

1) Acesse o link <u>podio.com</u> e clique em cadastre-se (canto superior direito)

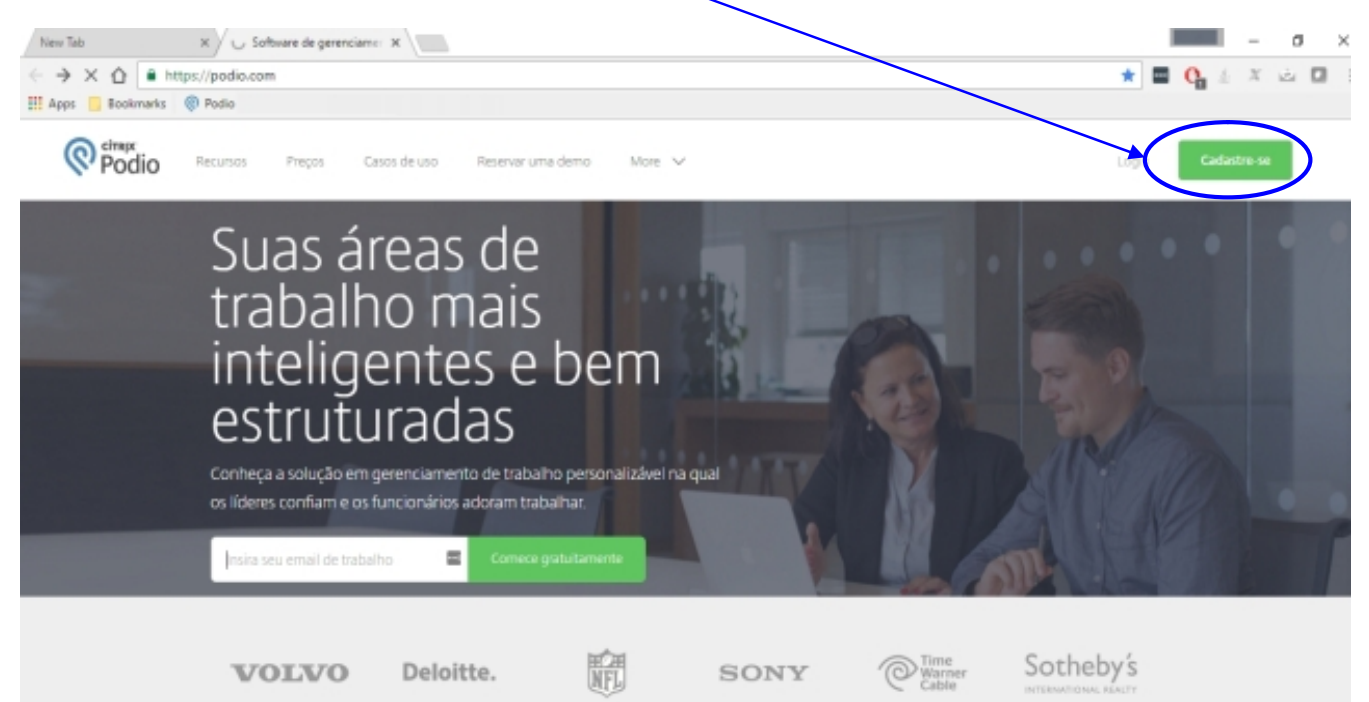

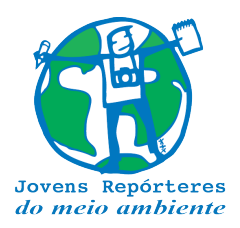

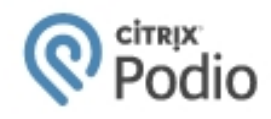

#### 2) Insira seu e-mail, nome, crie uma senha e clique em Registro

| Podio X                                                                     |                                                                                |                   |     |        | Riendo      | 00          | 23 |
|-----------------------------------------------------------------------------|--------------------------------------------------------------------------------|-------------------|-----|--------|-------------|-------------|----|
| $\leftarrow$ $\rightarrow$ C $\triangle$ Seguro   https://podio.com/signup? |                                                                                |                   | ☆ … | C s    | X 🖻         | 6 0         | -  |
|                                                                             |                                                                                |                   |     | S Port | tuguês bras | ileiro<br>V |    |
|                                                                             | Boa decisão.                                                                   |                   |     |        |             |             |    |
| Crie a sua conta                                                            | <b>gratuita</b> e junte-se a mais de 500.000 equipes que já estão<br>Podio.    | trabalhando com o |     |        |             |             |    |
|                                                                             | Teu e-mail de trabalho *                                                       |                   |     |        |             |             |    |
|                                                                             | ecoescolas@iarbrsil.org.br                                                     |                   |     |        |             |             |    |
|                                                                             | Seu nome completo *<br>Escola Eco-Escolas                                      |                   |     |        |             |             |    |
|                                                                             | Criar uma senha *                                                              |                   |     |        |             |             |    |
|                                                                             |                                                                                |                   |     |        |             |             |    |
|                                                                             | Média                                                                          |                   |     |        |             |             |    |
|                                                                             | Ao clicar. eu aceito os Termos de Serviço<br>A sua privacidade está protegida. | $\mathbf{D}$      |     |        |             |             |    |

3) Ao efetuar seu cadastro, o Podio envia automaticamente um e-mail para você (no email que você cadastrou), solicitando a aconfirmação do cadastro.

Acesse seu e-mail e verfique se recebeu a mensagem para ativar sua conta no Podio.

| YAHOO!            | Q, All ~                    | Search Mail                                                                       | Search Web     |
|-------------------|-----------------------------|-----------------------------------------------------------------------------------|----------------|
|                   |                             | Conversation deleted. Undo                                                        |                |
| 🖌 Compose         | 🗆 🗸 🦷 Archive 🚺 Move        | 🗸 🍈 Delete 🛛 Spam 🗸 🚥 More 🗸                                                      | Sort by date 🗸 |
| I-h (2002)        | Today                       |                                                                                   |                |
| Drafts (2)        | Podio                       | Por favor, verifique seu endereço de e-mail para ativar sua conta do Podio 🛛 🛛 Ve | 1:46 PM        |
| Sent              | Smiles                      | 200% de bônus com a Smiles. Saiba mais. 200% de bônus em milhas. Transfira        | 12:08 PM       |
| Archive           | Crédito Pessoal             | Ricardo Oehling Simule seu Empréstimo Online. Fuja dos juros dos Bancos! Pr       | 10:41 AM       |
| Spam (141)        | <ul> <li>Ofertas</li> </ul> | Oferta Especial para você Ricardo! VEM PARA A BANDA LARGA LÍDER EM ULTF           | 8:54 AM        |
| Trash (5)         | Yesterday                   |                                                                                   |                |
| Smart Views       | Smiles                      | ÚLTIMA CHANCE: receba muitas milhas na hora! Milhas bônus na adesão ao C          | Mar 9          |
| Folders (7451)    | 🗌 🔹 escola                  | Escola   Atividades Extracurriculares Prezados País, Com muita :                  | Mar 9          |
| > 2 Business (1)  | • Smiles                    | 7000 milhas na hora! Milhas bônus na adesão ao Clube Smiles e na reserva de       | Mar 9          |
| ,                 | Smiles                      | Começou a Hora Feliz! Milhas bônus na adesão ao Clube Smiles e na reserva d       | Mar 9          |
|                   | Airbnb Experiences          | Our secret's finally out Meet the new Airbnb. Book more than just homes Find      | Mar 9          |
|                   | GOL Linhas Aéreas I         | Só aqui você encontra as TOP 5 tarifas da semana! Olha só Viaje GOL a parti       | Mar 9          |
| 2 Martin 1        | Smiles                      | Ricardo: extrato on-line e novidades para você! Ofertas imperdíveis no mês de     | Mar 9          |
| 10 1              | InfoMoney                   | É hoje! Workshop gratuito sobre explosões no day trade O analista Raphael Fi      | Mar 9          |
| Concernation and  | Wednesday                   |                                                                                   |                |
|                   |                             | [ novo ebook ] O Guia Completo para Sair da Mesmice Hey, tudo bom? Em alg         | Mar 8          |
| Carl other        | TudoAzul                    | Dia da Mulher com até 60% de bônus Aproveite para curtir.Ver na web Compr.        | Mar 8          |
| otto_m1 on flickr | Marinona Uka - Ava          | Salvem os elefantes - Flefantes estão nascendo sem presas é a última tentativa (  | Mar 8          |

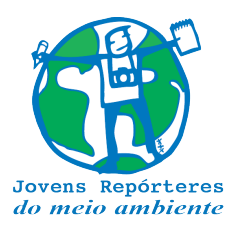

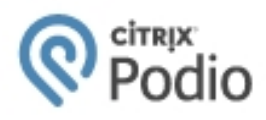

4) Abra o e-mail clique em CONFIRMAR

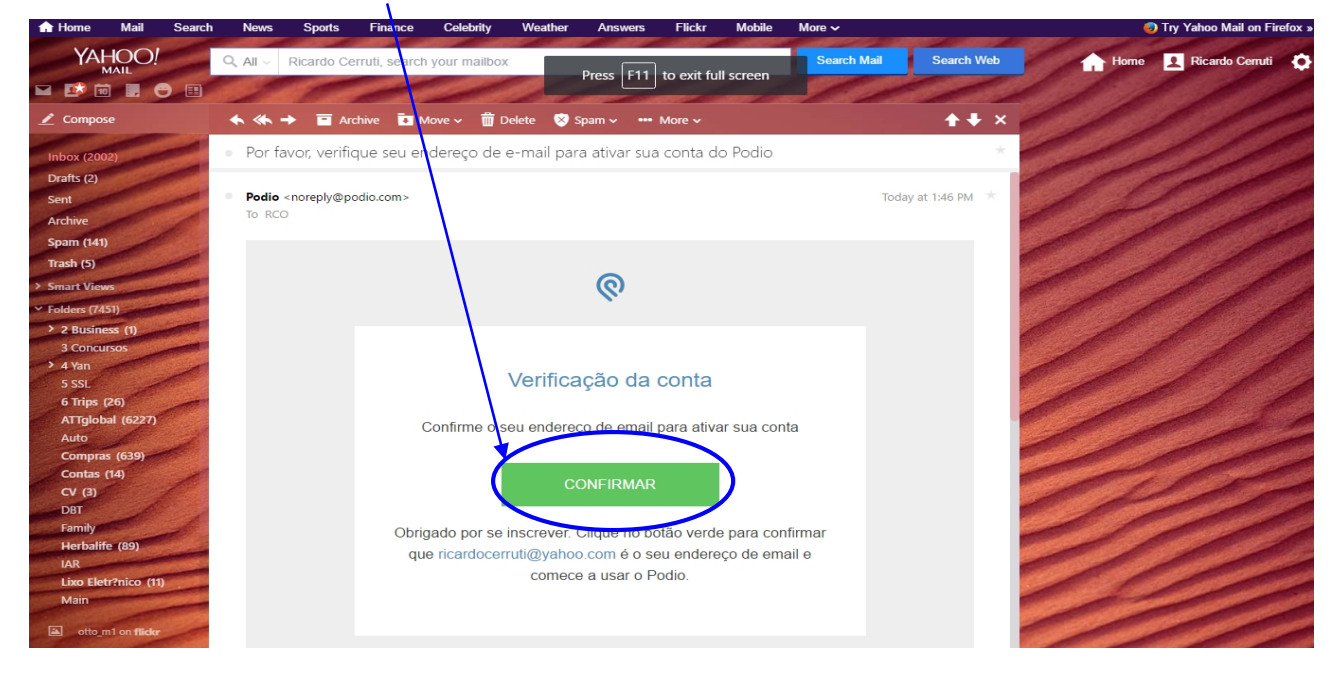

5) Ao confirmar você será redirecionado automaticamente para o site Podio.com, aonde serão solicitadas mais algumas informações (trabalho, escola, tel, empregados, etc). No campo "O que sua empresa faz?" coloque "Educação" e em "Como você quer usar o Podio?" preencha "Gerenciamento de projetos"

| R Podio                                                                      |
|------------------------------------------------------------------------------|
| Bem-vindo RCO                                                                |
| Antes de comedar, gostaríamos de saber um pouco mais sobre<br>você.          |
| Eu trabalho em: Nomeie a sua fantástica empresa                              |
| O que a sua empresa faz?                                                     |
| Educação                                                                     |
| Como você quer usar o Podio?                                                 |
| Gerenciamento de projetos                                                    |
| Quantos colaboradores tem a sua organização? *           11-50 colaboradores |
| What is your phone number? (We can help you get set up):                     |
| Telefone                                                                     |
| Minha equipe está formada por:                                               |
| <u>2</u>                                                                     |
| Insira um endereço de e-mail                                                 |
| Concluido!                                                                   |

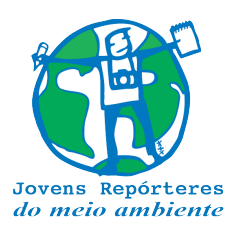

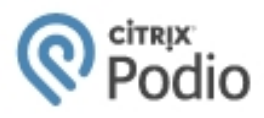

#### 6) Avance nas próximas 3 telas e pronto! Você já está cadastrado na plataforma Podio!

#### II – CRIANDO A ÁREA DE TRABALHO DA SUA ESCOLA

1) Acesse novamente o Podio (<u>www.podio.com</u>) e clique em Login

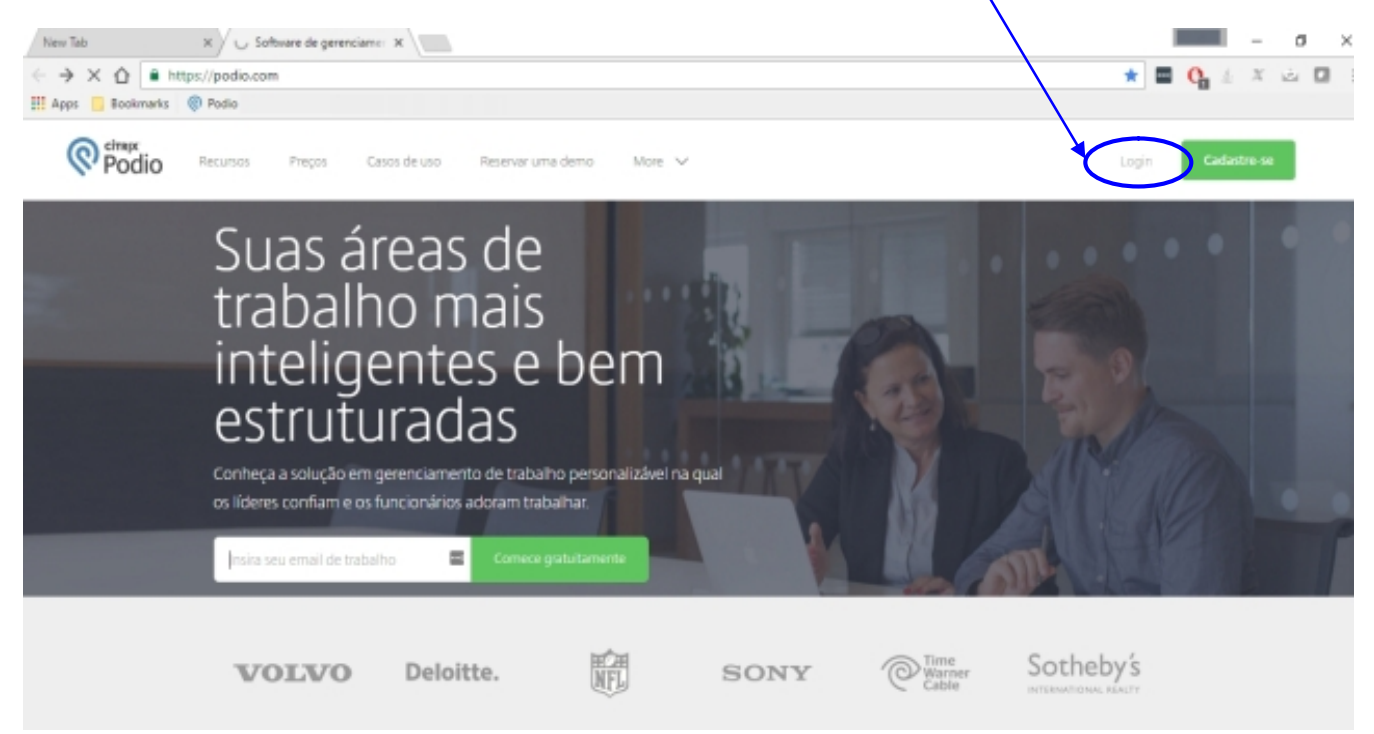

2) Diaite seu e-mail e a senha aue você criou e cliaue em Conectar-se

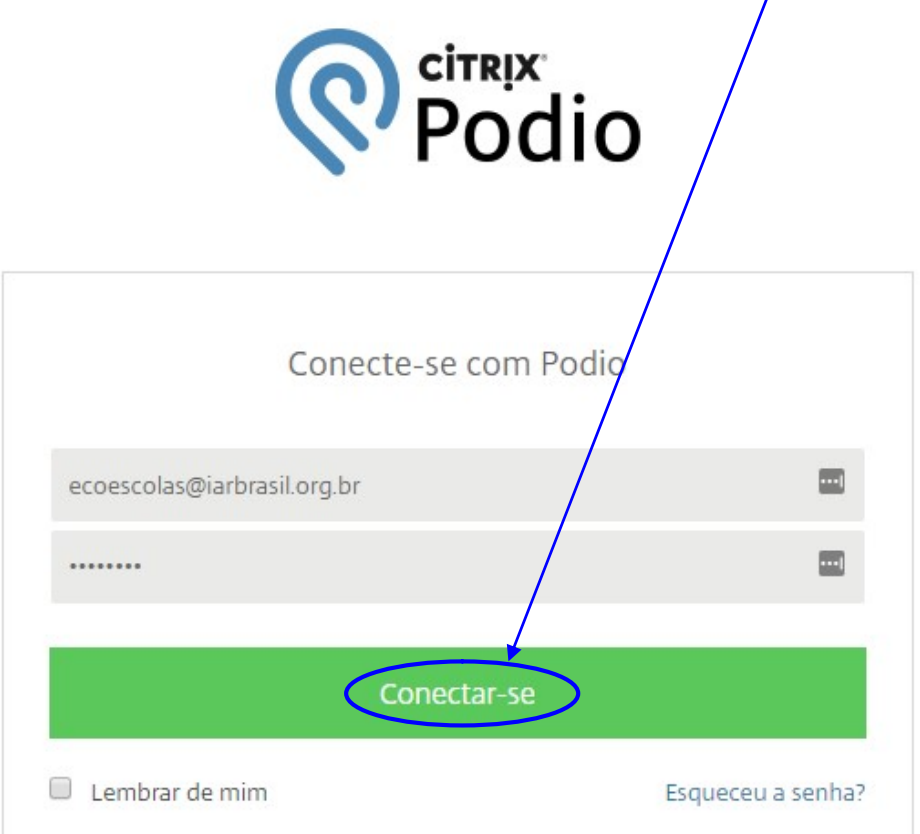

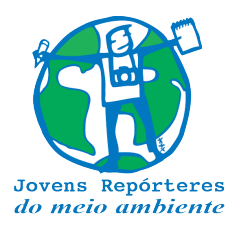

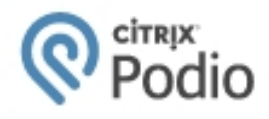

 Na próxima tela, clique em "Vá para uma área de trabalho ou app" (canto superior esquerdo)

| Atividade recente                                                                                                    | Posts ocultos                      | Minhas conexões 2  |  |  |
|----------------------------------------------------------------------------------------------------|------------------------------------|--------------------|--|--|
| Compartilhel Use @ para menções individuais.                                                                                                 |                                    |                    |  |  |
| 0 0 F                                                                                                    | Compartilhar 🗸 🗸                   |                    |  |  |
| Ricardo C. O. adicionou Ricardo Cenuti Oehling à rede de colaborado     Ação por Ricardo C. O., 22 minutos atrás · Rede de colaboradores · C | ores<br>Comentar - Curtir - Tareta | * CONVIDAR PESSOAS |  |  |
|                                                                                                    |                                    | Minbas tarefas ()  |  |  |

4) Clique em "+ Criar uma área de trabalho"

| ٩١                                                                             | 🖗 Podio 🔉 🖆 👻 Premium                                                                                  |                    | ? | Q | 1. |
|--------------------------------------------------------------------------------|----------------------------------------------------------------------------------------------------|--------------------|---|---|----|
| Ricardo CO     Rede de colaboradores     Demo da área de trabalho     Intranet | Posts ocuitos<br>duais.                                                                                | Minhas conexões 2  |   |   |    |
| <ul> <li>+ Criar uma área de trabalho</li> <li></li></ul>                      | arruti Oehling à rede de colaboradores<br>os atrás · Rede de colaboradores · Comentar · Curtr · Tarefa | * CONVIDAR PESSOAS |   |   |    |
|                                                                                |                                                                                                    | Minhas tarefas. 0  |   |   |    |

5) Em "Nome da área de trabalho" digite "JRMA Nome de sua Escola" (mantenha a "Configuração de acesso" em "privado") e depois em Criar

| ÷                                                    |                            |                           | $\mathbf{A}$                        |
|------------------------------------------------------|----------------------------|---------------------------|-------------------------------------|
| Go mobile with Podio – access all your contact files | and workflows right fro    | m your nacket on the Pad  | in iOS and Android ann. Get it now! |
|                                                      | Crie uma nova área         | de trabalho               | ×                                   |
|                                                      |                            |                           |                                     |
| tividade recente                                     | Nome da área de            | EE Escola Educação        |                                     |
|                                                      | Configuración de           | Drivede site é visionel s |                                     |
| Compartilibel Use @ para menções individuais         | configurações de<br>acesso | convidados                | ara outros, apenas para             |
| andraman and S have manyace managements              |                            | Aberto - visível e aberto | para todos os                       |
| 0 0 F                                                |                            | colaboradores             |                                     |
|                                                      |                            |                           |                                     |
|                                                      |                            |                           | Cancelar                            |
| Ricardo C. O. adicionou Ricardo Cerruti Oehling      |                            |                           | Cancelar                            |

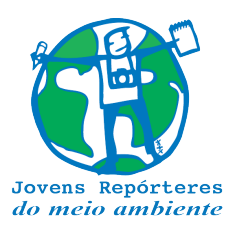

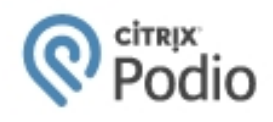

6) Logo após criar a àrea de Trabalho de sua escola, vai abrir outra tela com a opção de **adicionar colegas** para participar desta. Digite neste campo o e-mail <u>ecoescolas@iarbrasil.org.br</u> e depois Adicionar a escola...

| Abividade ADICIONAR     Adicione se us colegas de trabalho a: EE Escola Educação     EE Escola Educação 1      Compartilhe! Use @ para menções individuais.    M  =      Mais e Colegas de trabalho a: EE Escola Educação      Mais e Compartilhe! Use @ para menções individuais.    M  =       Mais e Compartilhe! Use @ para menções individuais.          Mais e Compartilhe! Use @ para menções individuais.                   Mais e Compartilhe! Use @ para menções individuais.                                                                                                    | EE Escola Educação 🛛 🔞                       | odio 💷 🖾 🗹 Premium                                                                                                    |
|----------------------------------------------------------------------------------------------------|----------------------------------------------|----------------------------------------------------------------------------------------------------|
| EE Escola Educação 1   Image: Secola Educação 1   Image: Secola Educação 1   Image: Secola Educação 1   Image: Secola Educação 2   Image: Secola Educação 2   Image: Secola                                                                                                    | Atividade ADICIONAR                          | Adicione seus colegas de trabalho a: EE Escola Educação 🛛 🗙                                                                                                    |
| Compartilhe! Use @ para menções individuais.         Image: Compartilhe! Use @ para menções individuais.         Image: Compartilhe! Use @ para menções indiv | EE Escola Educação 1                         | ecoescolas@iarbrasil.org.br x 1 Escolha conexões ou digite end reços de e-mait                                                                                                    |
| Compartilhe! Use @ para menções individuais.       Função: Administradores da área de trabalho ~         Política de privacidade       Adicionar a EE Escola Educação                                                                                                    | <b>L</b> .                                   | Olá, eu criei uma área de trabalho no Podio para nós. Assim podemos trabalhar em EE<br>Escola Educação. Por favor, junte-se a ela para que possamos começar a trabalhar.<br>Obrigado. |
| Image: Second Educação     Política de privacidade     Adicionar a EE Escola Educação                                                                                                    | Compartilhe! Use @ para menções individuais. | Função: Administradores da área de trabalho ∨                                                                                                    |
|                                                                                                    | 00=                                          | Politica de privacidade Adicionar a EE Escola Educação                                                                                                    |

7) Pronto! A Área de Trabalho de sua escola já está criada. Caso queira <u>adicionar o logo</u> <u>de sua escola, uma imagem ou foto</u>, é possível fazer isso na tela seguinte. Se não desejar fazer isso ou\talvez mais tarde, clique em **Feito** 

| Fazer upload da foto do perfil                                                |                                                                 | ×                            |
|-------------------------------------------------------------------------------|-----------------------------------------------------------------|------------------------------|
| Seus colegas de trabalho receberam um                                         | o convite!                                                      |                              |
| Melhore o convite<br>Você sabia que as pessoas<br>seu convite se eles verem o | e que você adicionar são duas vezes n<br>o seu rosto no e-mail? | nais propensas a responder o |
| ☆ Fazer upload do comp                                                        | outador Gobter do Facebook                                      | Cancelar Feito               |

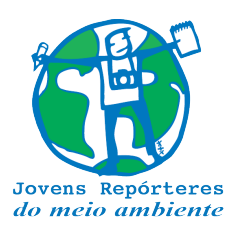

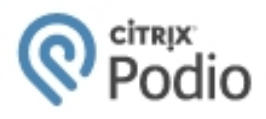

#### III – ENVIANDO REPORTAGENS, DIVULGAÇÕES E PRESTAÇÃO DE CONTAS

Após ter adicionar à sua Área de Trabalho o e-mail <u>ecoescolas@iarbrasil.org.br</u>, ali serão adicionados alguns aplicativos pela equipe do JRMA. Estas ferramentas irão variar dependendo do Projeto e formato que sua escola foi iserida. Assim na próxima vez em que entrar no Podio e acessar a Área de Trabalho de sua escola, você verá algumas ferramentas úteis para envio de relatórios, arquivos, histórias, imagens, contas, etc.

Veja abaixo as respectivas telas e passos:

 Acessando sua Área de Trabalho: na próxima vez que efetuar o login no Podio, basta clicar novamente em "Vá para uma área de trabalho ou app" (canto superior esquerdo)

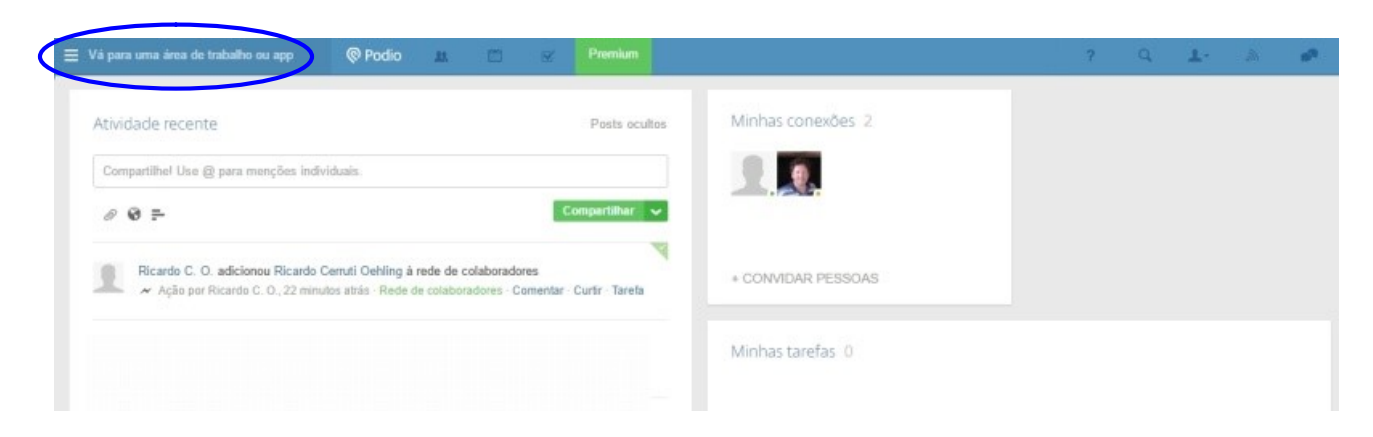

2) Ali irá aparecer o<u>nome da Área de Trabalho que você criou</u> para sua de sua escola. Clique sobre o mesmo.

| ×                            | © Podio                 | 23.         |           | V          | Premium            |                                                      |
|------------------------------|-------------------------|-------------|-----------|------------|--------------------|------------------------------------------------------|
| :: Ricardo CO                | ss all your con         | tacts, file | es, and w | orkflows   | right from your po | ocket, on the Podio iOS and Android app. Get it now! |
| Rede de colaboradores        |                         |             |           |            |                    |                                                      |
| Demo da área de trabalho     |                         |             |           |            |                    |                                                      |
| EL Escola Educação           |                         |             |           |            | Posts ocultos      | Minhas conexões 2                                    |
| + Criar uma área de trabalho | área de trabalho duais. |             |           |            |                    |                                                      |
| Gerenciar áreas de trabalho  |                         |             |           | C          | ompartilhar 🗸      |                                                      |
|                              |                         |             |           |            |                    |                                                      |
|                              | Files Library           | a Educaç    | ão - Come | ntar · Cur | tir · Tarefa       | + CONVIDAR PESSOAS                                   |

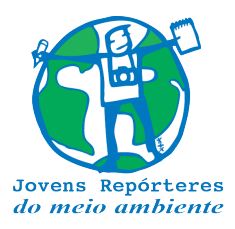

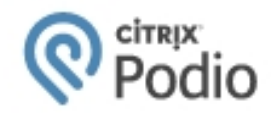

3) Desta vez irão aparecer algumas ferramentas (aplicativos) novos, como por exemplo:

| Artigos                             | - Fotog         | grafias -                    | Vídeos       | - Divu      | lgação                  | - Presta    | ição de Contas                     |
|-------------------------------------|-----------------|------------------------------|--------------|-------------|-------------------------|-------------|------------------------------------|
| (71) Atitid                         | ade Recente     | ×                            |              |             |                         |             |                                    |
| $\leftrightarrow$ $\Rightarrow$ C 1 | Seguro          | o   https://podi             | o.com/ricard | o-kbayvtpyk | w/jrma-eco-e            | scolas      |                                    |
| E JRMA Esc                          | olas Eco-Escola | is                           | @ Podio      |             |                         |             |                                    |
| Atividade                           | Artigos         | Fotografias                  | Vídeos       | Divulgação  | <b>Š</b><br>Prestação d | ADICIONA    |                                    |
| JRMA Es                             | colas Eco-E     | scolas 1                     |              |             |                         | ÷           | JRMA Escolas Eco-Escolas tarefas 0 |
|                                     |                 |                              |              |             | +                       | CONVIDAR    |                                    |
| Compar                              | ilhe! Use @ pa  | ra menções indi <sup>,</sup> | viduais.     |             |                         |             | Sem tarefas par                    |
| 00                                  | F-              |                              |              |             | С                       | ompartilhar |                                    |

São estas:

Artigos: local aonde devem ser enviados as reportagens tipo artigos.

Fotografias: local aonde devem ser enviados as reportagens tipo fotografias.

Vídeos: local aonde devem ser enviados as reportagens tipo vídeos.

**Divulgação:** local para enviar todas as divulgações efetuadas pela escola (Facebook, website da escolas, Instagram, mídias sociais, jornal local, etc.).

Prestação de Contas: no caso de sua escola ter sido contemplada por algum projeto que disponibilizará recursos, aqui será o local aonde o responsável pelo programa na escola prestará contas (preenchendo os campos solicitados e anexando cópia do comprovante de depesas).

# OBS.: O ACESSO E MANEIRA DE UTILIZAÇÃO DESTAS FERRAMENTAS É PRATICAMENTE O MESMO. Assim, descrevemos abaixo o procedimento para envio de Artigos e para os demais reportagens e documentos, basta seguir o mesmo procedimento.

4) Assim, ao clicar sobre o item **Artigos** você entrará dentro desta ferramenta. Para enviar suas reportagens, basta clicar em **Adicionar Reportagem**.

| ≡ | JRMA Escola                                   | s Eco-Escolas                                  |                                    | @ Podie | 0 #        |             |          | ?          | Q 上 - 🔊 67 💉 4       |
|---|-----------------------------------------------|------------------------------------------------|------------------------------------|---------|------------|-------------|----------|------------|----------------------|
|   | Atividade                                     | Artigos                                        | Fotografias                        | Vídeos  | Divulgação | Brestação d | ADICIONA |            | ~                    |
|   | Artigos                                       |                                                | ₩ ¥ 5                              | c <     | III AZ 🗙   | ♥ 0 de 0    |          | Relatórios | Adicionar Reportagem |
|   | Envie aqui as<br>elaboradas p<br>Repórteres d | s reportagens<br>ara o Program<br>o Meio Ambie | tipo "Artigo"<br>na Jovens<br>nte. |         |            |             |          |            | Î                    |
|   | E                                             | xibições de e                                  | equipe                             |         |            |             |          |            |                      |
|   | Todos os Ar                                   | tigos                                          |                                    | 0       |            |             |          |            |                      |
|   | E                                             | Exibições priv                                 | vadas ———                          |         |            |             |          |            |                      |

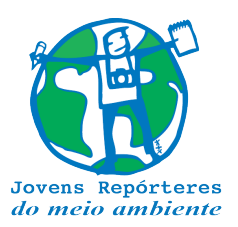

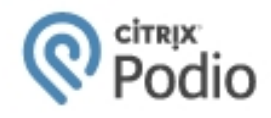

5) Preencha os campos ali solicitados (Data, Título, Autores, Fotos, etc.) e insira o artigo (via arquivos), fotografias (ou vídeos) respectivamente conforme sua reportagem.

| Ao terminar | clique em | Salvar | Repor | lagem | • |
|-------------|-----------|--------|-------|-------|---|
|             |           |        |       |       |   |

| 😑 JRMA I | Escolas Eco-Escolas            | @ Podio 😐 🖹 🖂                                | ? Q 上- 🔊 67                                                                                                   |
|----------|--------------------------------|----------------------------------------------|----------------------------------------------------------------------------------------------------|
| Novo Rep | Modificar modelo               | Ações                                        |                                                                                                    |
|          |                                | Videos Divolgação Presiação Adricultura      |                                                                                                    |
|          | * Data                         | 1 Outubro 2017                               | Instruções<br>• Preencha todos os campos                                                                      |
|          | * Título do Artigo             | Micro plástico nas praias                    | obrigatórios "**"<br>• Dê um nome para sua<br>reportagem (Título do Artigo)<br>• Insira o nome dos alunos que |
|          | * Nome dos Autores<br>(Alunos) | José da Silva, Maria Rosa, Francisco Seixas  | compõe o grupo e respectivo<br>Ano/Turma e faixa etária<br>• Adicione 2 fotos ilustrativas que                |
|          | * Ano/Turma                    | 7° ano C                                     | acompannam seu artigo (de<br>boa qualidade)<br>• Anexe sua reportagem<br>(clicando em Arquivos) no            |
|          | * Faixa Etária                 | 12 anos                                      | formato Word (doc) ou PDF.<br>Não existe um limite mínimo ou<br>máximo de palavras.                           |
|          | Observações                    | Adicionar Observações                        |                                                                                                    |
|          | Foto Ilustrativa 1             | Adicionar imagem                             |                                                                                                    |
|          | Foto Ilustrativa 2             | Adicionar imagem                             |                                                                                                    |
|          | Arquivos                       | Escolha um arquivo Cancela Salvar Reportagem |                                                                                                    |

6) Pronto! Basta seguir o mesmo procedimento para o envio das reportagens de cada tipo, assim como divulgações efetuadas e prestação de contas.

E por fim, <u>caso queira alterar algum dado pessoal de sua conta</u> (perfil, foto, senha, contato) ou ainda desconectar-se (sair da plataforma), basta clicar no **perfil** no canto superior direito e escolher a opção desejada.

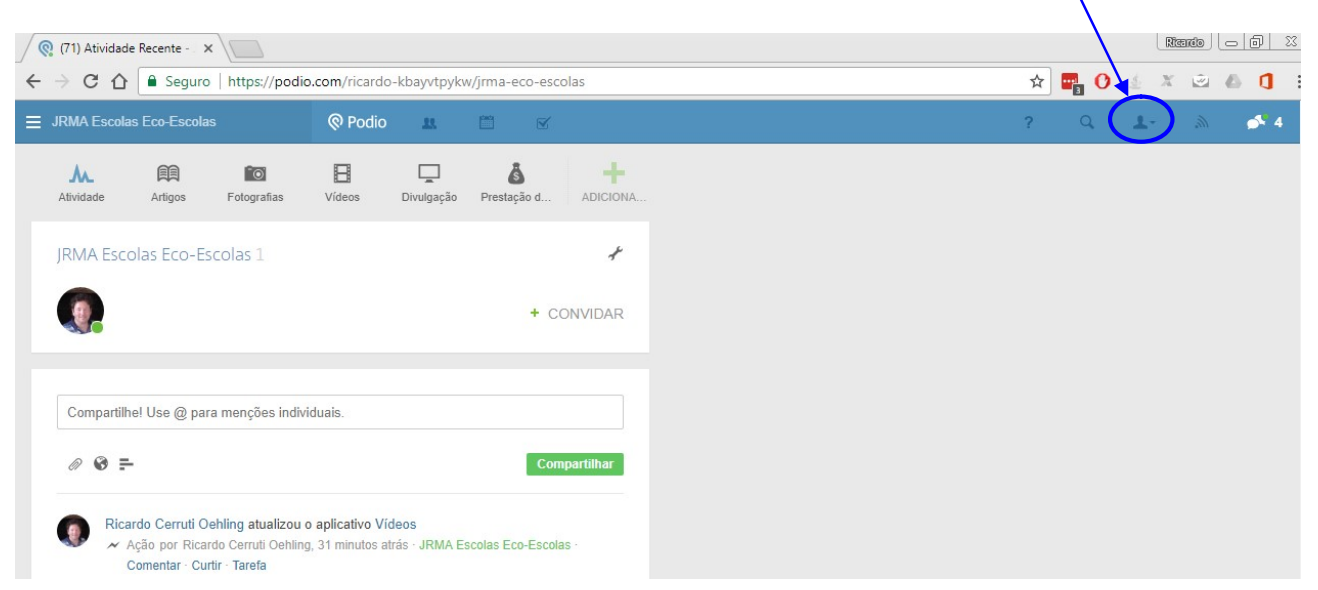

Qualquer dúvida estamos à disposição através do e-mail ecoescolas@iarbrasil.org.br.